| 🕒 🛞 🧭 https://fic.canten.edu/tell//l/Trazzwisjonid_D&outrealmzumsfederations/MicrosoftOrtine D + C 👩 524 | N Canton Federated Lo X                                | - • •ו |
|----------------------------------------------------------------------------------------------------|--------------------------------------------------------|--------|
|                                                                                                    | SUN Y<br>CANTON<br>SUNY Canton Federated Login Service |        |
|                                                                                                    | Type your NetD and passeerd.  NetD: Passwerd: Sign In  |        |
|                                                                                                    |                                                        |        |
|                                                                                                    |                                                        |        |

1) Sign into SUNY Canton Webmail using SUNY Canton issued NetID & Password

2) Once signed in, select your Avatar on the top right of the screen and click on "Open another mailbox."

|                                  |          |              |                           |                |       | - 0      | x    |
|----------------------------------|----------|--------------|---------------------------|----------------|-------|----------|------|
|                                  |          |              |                           |                |       | <b>f</b> | ★ \$ |
| Outlook                          | Calendar | People       | Tasks                     | OneDrive       | Sites | ø        | ?    |
|                                  |          | Change       | Jodice, Jo<br>jodic100@ca | hn<br>nton.edu |       |          |      |
|                                  | 11.      | Available    |                           |                |       |          |      |
|                                  |          | Busy         |                           |                |       |          |      |
|                                  | =        | Do not dis   | turb                      |                |       |          |      |
|                                  |          | Be right ba  | ack                       |                |       |          |      |
|                                  |          | Appear aw    | vay                       |                |       |          |      |
|                                  | Si       | gn out of Il | N                         |                |       |          |      |
| ect an item to read.             | A        | bout me      |                           |                |       |          |      |
| select the first item when I sig | n in. O  | pen anothe   | er mailbox.               |                |       |          |      |
|                                  | Si       | gn our       | _                         |                |       |          |      |

3) Type the name of the desired shared email account (see example) in the dialog box. Click on open.

| Open anothe        | ck here to |        |  |
|--------------------|------------|--------|--|
| helpdesk@canton.ed | u          |        |  |
|                    | Open       | Cancel |  |
|                    |            |        |  |

4) This email account will now show up under the primary account (shown here).

| SUNY CANTON                    |
|--------------------------------|
| ⊕ New mail                     |
|                                |
| «                              |
| Favorites                      |
| ▶ People                       |
|                                |
| 🔺 Jodice, John                 |
| Inbox                          |
| Drafts [1]                     |
| Sent Items                     |
| Deleted Items 548              |
| Conversation History           |
| Junk Email [3]                 |
| Notes                          |
| RSS Feeds                      |
| Information Services Help Desk |
| Inbox                          |
| Drafts [2]                     |
| Sent Items                     |
| Deleted Items                  |
| Account Deletion/Deactivation  |

5) If there is an associated shared Calendar, it can be added by first clicking on Calendar on the top right of the page.

|         |          |        |       |          |       | - 0 | X    |
|---------|----------|--------|-------|----------|-------|-----|------|
|         |          |        |       |          |       | ñ   | ★ \$ |
| Outlook | Calendar | People | Tasks | OneDrive | Sites | ø   | ?    |

6) Next, locate "Other Calendars" on the bottom left of the screen. Right-click this to see "Open Calendar" and select it.

| SUNY CANTO                        | powered by 🧊 Office 365 |
|-----------------------------------|-------------------------|
| ⊕ New event                       | November 2014           |
| «                                 | Sunday                  |
| P Search                          | 26                      |
| <ul> <li>November 2014</li> </ul> | •                       |
| SMTWTF                            | S                       |
| 26 27 28 29 30 31                 | 1                       |
| 2 3 4 5 6 7                       | 8                       |
| 9 10 11 12 13 14 1                | 5 2                     |
| 16 17 18 19 20 21 2               | 22 2                    |
| 23 24 25 26 27 28 2               | 9                       |
| 30 1 2 3 4 5                      | b                       |
| ▲ My calendars                    |                         |
| ✓ Calendar                        | 0                       |
| ✓ People's calendars              | 5                       |
| ✓ Rooms                           |                         |
| ∧ Other cal<br>New cal            | endar                   |
| Open ca                           | licitual                |
| New cal                           | endar group             |
| Rename                            | calendar group          |
| Delete o                          | alendar group           |

7) In the window that opens, type in the shared email address again in the field labeled "From Directory." When complete, make sure to click the "Search" button. Click on "Open"

| Open calendar                                                           |
|-------------------------------------------------------------------------|
| From directory:<br>Information Services Help Des<br>helpdesk@canton.edu |
| Internet calendar:                                                      |
| Open Cancel                                                             |

8) The appropriate calendar will be visibly listed under "Other Calendars." Check the box that is next to the calendar to activate it.

| SUNY CANTON |                |      |       |       |       |      |        |       | owered by   | 1 Of                  | fice 36               | 5          |        |
|-------------|----------------|------|-------|-------|-------|------|--------|-------|-------------|-----------------------|-----------------------|------------|--------|
| ⊕ New event |                |      |       |       |       |      |        |       | No<br>∢ Jan | vem<br><sub>Feb</sub> | ber<br><sub>Mar</sub> | 201<br>Apr | 4<br>1 |
|             | «              |      |       |       |       |      | Calend | dar   |             | Info                  | rm                    |            |        |
|             | ρ              | Sea  | arch  |       |       |      |        |       | Sunday      |                       |                       |            |        |
|             | 4              | N    | love  | mbe   | r 201 | .4   | ►      |       | 26          |                       |                       |            |        |
|             | s              | М    | т     | w     | т     | F    | s      |       |             |                       |                       |            |        |
|             | 26             | 27   | 28    | 29    | 30    | 31   | 1      |       |             |                       |                       |            |        |
|             | 2              | 3    | 4     | 5     | 6     | 7    | 8      |       |             |                       |                       |            |        |
|             | 9              | 10   | 11    | 12    | 20    | 14   | 22     |       |             |                       |                       |            |        |
|             | 23             | 24   | 25    | 26    | 27    | 28   | 29     |       | 2           |                       |                       |            |        |
|             | 30             | 1    | 2     | з     | 4     | 5    | 6      |       |             |                       |                       |            |        |
|             | ▲ My calendars |      |       |       |       |      |        |       |             |                       |                       |            |        |
|             | ✓              | Cale | endai | r     |       |      |        |       |             |                       |                       |            |        |
|             | ~              | Peo  | ople  | e's c | ale   | nda  | rs     |       | 9           |                       |                       |            |        |
|             | ~              | Ro   | om    | s     |       |      |        |       |             |                       |                       |            |        |
| 1           | ^              | Otl  | her   | cale  | enda  | ars  |        |       |             |                       |                       |            |        |
|             |                | 0    |       | nforr | natio | n Se | rvices | s Hel | 6           |                       |                       |            |        |
| $\sim$      |                |      |       |       |       |      |        |       |             |                       |                       |            |        |